## Changing a Display Address

The following sequence of steps can be used to change the address setting of a display, alowing it to be assigned a different function. Please consult the system documentation for the correct address to use for each function. Please read all steps through until you understand what we are asking you to do before proceeding.

First disable the system so the display will not get any signals that might interrupt this process. In a wired system, you can disconnect the data cable to the display and just provide it with power. In a wireless system, all wireless components but the display you wish to change should be turned off.

Turn on the display (plug in the power) and then momentarily press the Test button about 9 times, this should put the display into one of three test modes where messages or test patterns are shown on the display.

Once in a test mode, press and hold the Test button until the display changes, normally showing a "-0" or "FF" depending on your software version. This will place you in one of several Setup modes.

Once the display enters a Setup mode, release and then quickly press the Test button several times until you reach a mode that displays something starting with the letter "A", usually "AA" or "A n" where "n" is some number. This is the Address setting that we want to examine. When this "A" mode is shown stop pressing the Test button and wait at least three seconds. If you pass the "A" mode, keep momentarily pressing the Test button until it comes around again.

If you wait too long after entering a Setup mode (more than 3 seconds), then pressing the Test button will change the setting for the current mode. If this happens and you are not in the "A" mode, try to restore the original value for the mode you are in and then turn the display off and start these steps over.

Once in this "A" setup mode, check the number after the "A" to see if it is the address number you want to use. If it is not, after waiting for the three seconds, start momentarily pressing the Test button again to change this number until it reaches the address you want.

Turn off the display and after about 3 seconds turn it back on. Now try connecting the data cable to the display, or turning the rest of the system back on if it is a wireless display, and see if the display shows what you wanted it to show. If it does then you were successful! If not you may have to try this procedure again or use a different address setting.

Try not to alter any of the other settings while in setup mode. This is a tricky sequence but you won't damage anything if you do make an error, it will only need to be restored later. The important thing is to get this "A" mode setting right so the display will show what you want.

If you need to return an item, you can find information on our <u>web site</u>, given below, under the support tab, for requesting an RMA number so we can get you in our system and handle the return of the item.

Page 1 of 1